## Updating Personal Scribe Scribe Information and Spouses Information

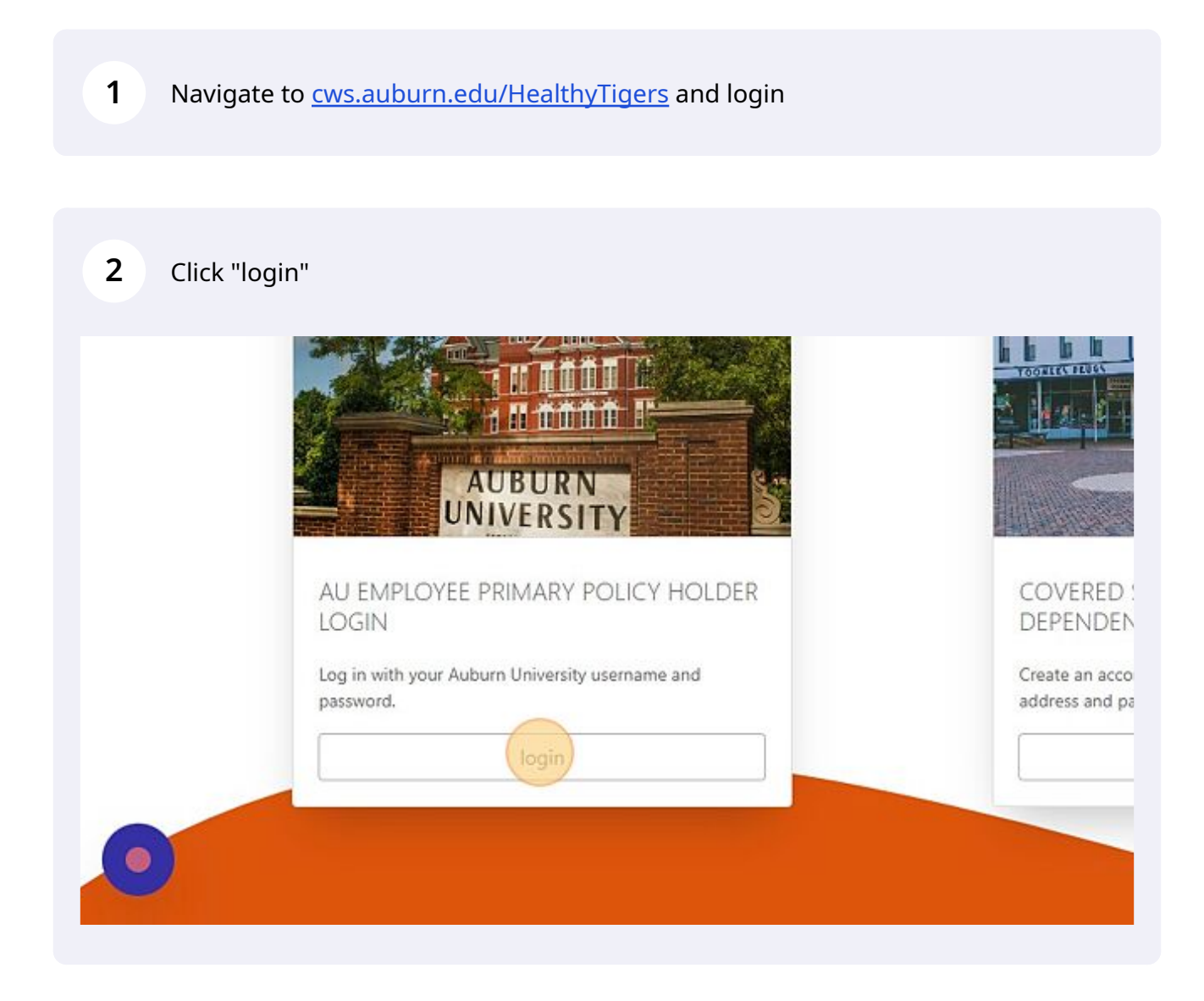

**3** Click "Select" to update your personal information.

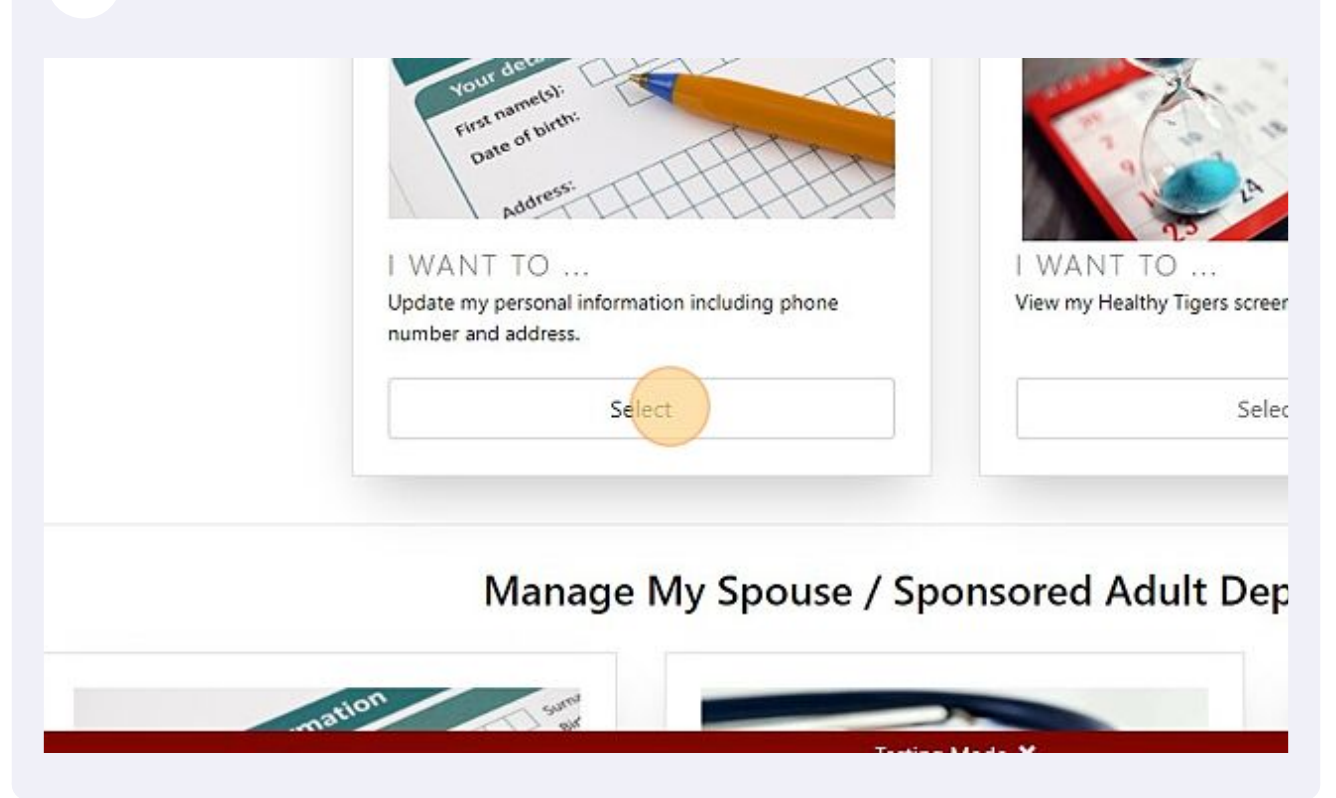

| 4 | <b>4</b> Click "Update/Confirm" once you have updated your information. |          |
|---|-------------------------------------------------------------------------|----------|
|   |                                                                         |          |
|   |                                                                         |          |
|   | Close Update/Confirm                                                    | BACKTOTO |

**5** Click "Select" to update your spouse's information.

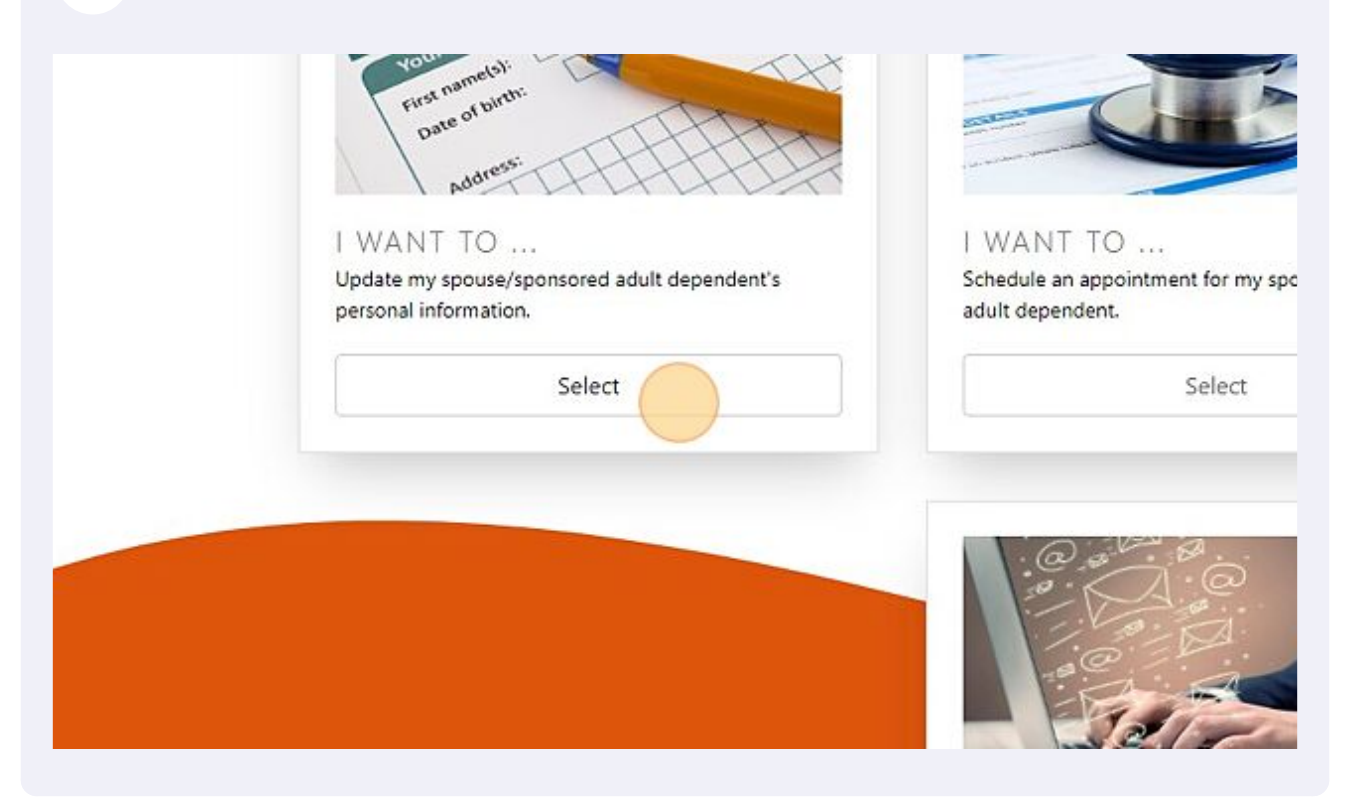

## **6** Click "Submit" once you have updated your spouse's information.

| Other ~            | 9 00 22                                                                    |
|--------------------|----------------------------------------------------------------------------|
| nail               | 13                                                                         |
| aubie01@auburn.edu | I WANT TO                                                                  |
| one Number         | View spouse/sponsored adult dependent Healthy<br>Tigers screening history. |
| (123) 456-7890     |                                                                            |
|                    | Select                                                                     |